# Manual de instrucciones abreviado **Memobase Plus CYZ71D**

Manual de instrucciones abreviado

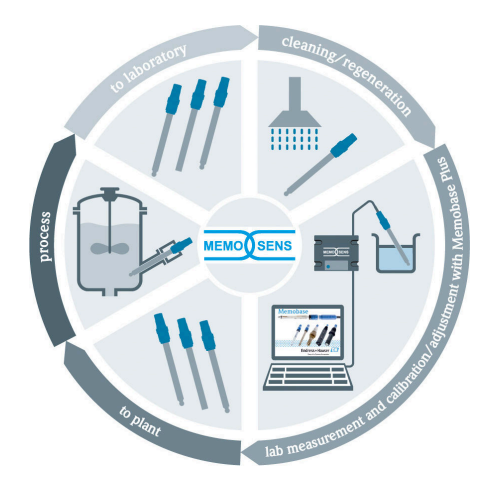

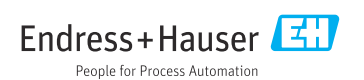

KA00502C/23/ES/05.19 71503219 2019-04-01

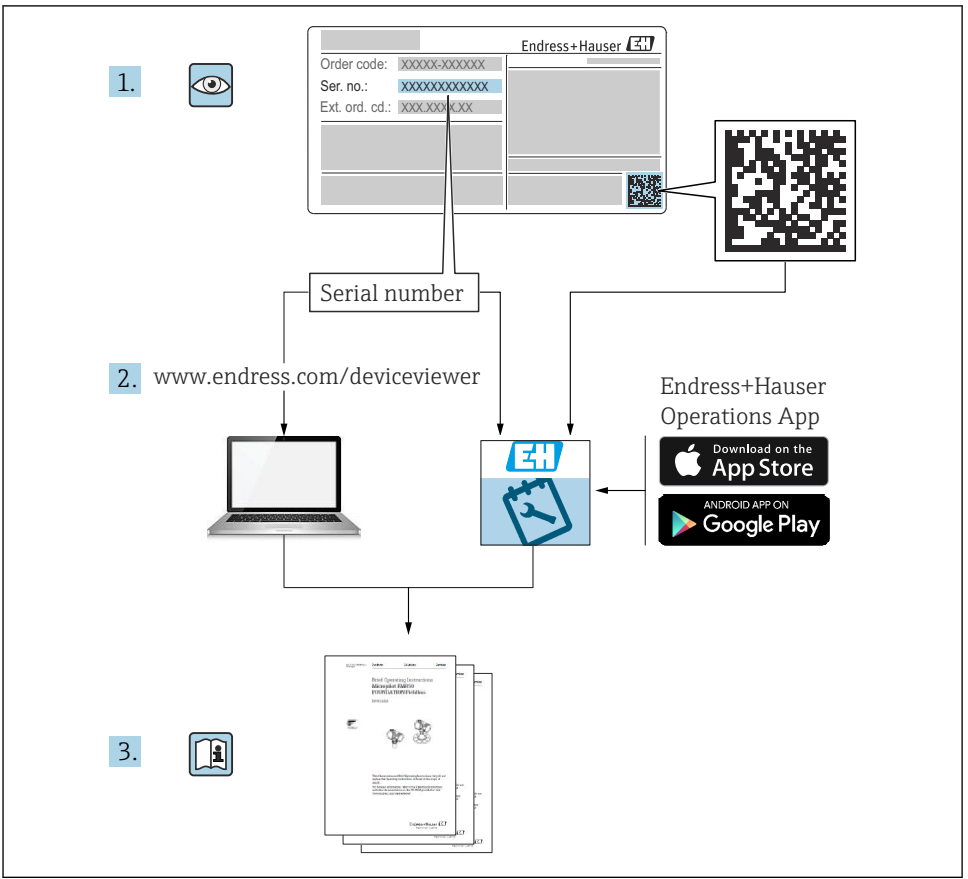

A0023555

# Índice de contenidos

| 1   | Historial de cambios       | 3   |
|-----|----------------------------|-----|
| 2   | Sobre este documento       | 5   |
| 2.1 | Finalidad del documento    | . 5 |
| 2.2 | Avisos                     | 5   |
| 2.3 | Símbolos                   | . 5 |
| 3   | Descripción del producto   | 6   |
| 3.1 | Funciones de software      | . 6 |
| 4   | Instalación                | . 9 |
| 4.1 | Requisitos del sistema     | . 9 |
| 4.2 | Instalación del software   | 9   |
| 4.3 | Actualización del software | 12  |

# 1 Historial de cambios

| Fecha   | Versión  | Modificaciones en el software                                                                                                    | Documentación      |
|---------|----------|----------------------------------------------------------------------------------------------------|--------------------|
| 04/2019 | 02.00.xx | Expansión<br>• Implementación del sensor COS81D<br>• Microsoft SQL Server (en lugar de PostgreSQL)<br>• Modo "Usuario con restricciones"<br>Mejora<br>Informes revisados para formatos de fichero .pdf, .xml y .csv                                                                                                    | BA00502C/07//06.19 |
|         |          | <ul><li>No compatible con sensores de cloro</li><li>No compatible con Windows 8</li></ul>                                                                                                    |                    |
| 12/2017 | 01.06.xx | Expansión<br>Rol de usuario "Administrador"                                                                                                    | BA00502C/07//05.17 |
| 09/2016 | 01.05.xx | <ul> <li>Expansión <ul> <li>Instalación de base de datos central</li> <li>Configuración con una base de datos central y al menos una base de datos local (configuración maestro-esclavo)</li> <li>Los datos de los equipos de pruebas Endress+Hauser y las muestras se registran escaneando el código de barras (licencia "Diagnósticos avanzados")</li> <li>Monitorización del rango de medición (licencia "Diagnósticos avanzados")</li> <li>La validez de la calibración del sensor se comprueba cada hora (licencia "Diagnósticos avanzados")</li> <li>Monitorización de límites para la desviación (licencia "Diagnósticos avanzados")</li> <li>Etiqueta de identificación asignada específica de cada sensor</li> </ul> </li> </ul> | BA00502C/07//04.16 |

| Fecha   | Versión  | Modificaciones en el software                                                                                                    | Documentación      |
|---------|----------|----------------------------------------------------------------------------------------------------|--------------------|
| 11/2015 | 01.04.xx | <ul> <li>Expansión</li> <li>Calibración multipunto (sensores de pH)</li> <li>Evaluación y visualización del estado del sensor</li> <li>Implementación del sensor CLS82D</li> <li>Exportación .xml de los datos de medición y calibración</li> <li>Posibilidad de instalar en Windows 10</li> </ul>                                                                                                    | BA00502C/07//03.14 |
| 10/2013 | 01.02.xx | <ul> <li>Expansión <ul> <li>Interfaz para conectar a una base de datos Oracle</li> <li>Implementación del electrodo combinado CPSx6D</li> <li>Interfaz para intercambio de datos con el W@M Portal</li> <li>Nombre de etiqueta y Memoclip en el informe de calibración</li> <li>Indicación gráfica de todas las calibraciones en el informe de calibración</li> <li>Indicación del resultado de calibración en el informe de calibración</li> </ul> </li> <li>Mejora <ul> <li>Instalación en Windows XP y Windows 7 más sencilla</li> <li>Uso ilimitado de la función de cierre de sesión</li> <li>Estructura del hardware mejorada<br/>Es necesario actualizar los clientes de red conectados</li> </ul> </li> </ul> | BA00502C/07//02.13 |
| 01/2013 | 01.01.01 | Software original                                                                                                    | BA00502C/07//01.12 |

# 2 Sobre este documento

## 2.1 Finalidad del documento

Estas instrucciones contienen toda la información necesaria para instalar y actualizar el software.

## 2.2 Avisos

| Estructura de la información                                                                                                    | Significado                                                                                                    |
|----------------------------------------------------------------------------------------------------|----------------------------------------------------------------------------------------------------|
| <ul> <li>▲ PELIGRO</li> <li>Causas (/consecuencias)</li> <li>Consecuencias del no cumplimiento (si procede)</li> <li>Medida correctiva</li> </ul> | Este símbolo le alerta ante una situación peligrosa.<br>No evitar dicha situación peligrosa <b>puede</b> provocar lesiones muy graves o<br>accidentes mortales. |
| ADVERTENCIA<br>Causas (/consecuencias)<br>Consecuencias del no cumplimiento (si<br>procede)<br>Medida correctiva                                  | Este símbolo le alerta ante una situación peligrosa.<br>No evitar dicha situación peligrosa <b>puede</b> provocar lesiones muy graves o<br>accidentes mortales. |
| ATENCIÓN<br>Causas (/consecuencias)<br>Consecuencias del no cumplimiento (si<br>procede)<br>Medida correctiva                                     | Este símbolo le alerta ante una situación peligrosa.<br>No evitar dicha situación puede implicar lesiones leves o de mayor gravedad.                            |
| AVISO<br>Causa/situación<br>Consecuencias del no cumplimiento (si<br>procede)<br>Acción/nota                                                      | Este símbolo le avisa sobre situaciones que pueden derivar en daños a la propiedad.                                                                             |

### 2.3 Símbolos

| Símbolo | Significado                              |
|---------|------------------------------------------|
| 1       | Información complementaria, sugerencias  |
|         | Permitido o recomendado                  |
| ×       | No admisible o no recomendado            |
| I       | Referencia a la documentación del equipo |
|         | Referencia a páginas                     |
|         | Referencia a gráficos                    |
| L       | Resultado de un paso                     |

# 3 Descripción del producto

## 3.1 Funciones de software

Memobase Plus es un paquete de software que ofrece una gestión central de los datos de medición, de calibración y del sensor para sensores con tecnología Memosens.

Permite una documentación de extremo a extremo de los datos relevantes para el sensor y para el punto de medición, por ejemplo:

- Historial de calibración, incluida la información sobre las soluciones de referencia utilizadas
- Datos de uso del sensor como el número de horas de servicio totales y las horas de servicio en condiciones de proceso extremas
- Asignación de un sensor a un punto de medición o a un grupo de puntos de medición

La caja de empalmes solo transmite datos digitalmente, de forma que los datos medidos no puedan dañarse. La señal de medición se convierte a datos digitales en el sensor, lo cual quiere decir que la caja de empalmes, el cable y el software de PC del sensor MemoLink no afectan a los valores medidos.

### 3.1.1 Licencias

El rango funcional depende del orden de configuración.

Están disponibles los siguientes paquetes funcionales:

| Licencia                                     | Elección de funciones                                                                                                    |
|----------------------------------------------|----------------------------------------------------------------------------------------------------|
| Memobase Plus Basic                          | Medir, calibrar, documentar                                                                                                    |
| Diagnósticos avanzados                       | <ul> <li>Rango funcional de la licencia "Memobase Plus Basic" y también:</li> <li>Detección y evaluación del estado del sensor</li> <li>Calibración multipunto y ajuste de los sensores de pH</li> <li>Monitorización de límites definidos para mediciones y ajustes</li> <li>Los datos para las soluciones de referencia de Endress+Hauser y los datos de la muestra se transfieren mediante códigos de barras</li> </ul> |
| Conformidad con la<br>industria farmacéutica | Rango funcional de la licencia "Memobase Plus Basic" y también:<br>Administración de usuarios avanzada                                                                                                    |

### 3.1.2 Roles de usuario

Para proteger Memobase Plus contra modificaciones no autorizadas e indeseadas, puede conceder acceso solamente a determinados usuarios que tengan una contraseña de base de datos, y asignarles roles a estos usuarios.

Puede utilizar los siguientes roles de usuario:

|                                          | Administrador | Experto/servicio | Mantenimiento | Operador | Usuario con<br>restricciones |
|------------------------------------------|---------------|------------------|---------------|----------|------------------------------|
| Calibrar (todos<br>los parámetros)       |               | х                | х             | х        | х                            |
| Cambiar los<br>ajustes de<br>calibración |               | x                |               |          |                              |

|                                                                              | Administrador | Experto/servicio | Mantenimiento | Operador | Usuario con<br>restricciones |
|------------------------------------------------------------------------------|---------------|------------------|---------------|----------|------------------------------|
| Cambiar el alias<br>del cliente                                              | x             |                  |               |          |                              |
| Cambiar el<br>idioma del<br>indicador                                        | x             | x                | x             | х        | X                            |
| Cambiar el<br>idioma de los<br>informes                                      | x             | x                |               |          |                              |
| Configurar los<br>diagnósticos<br>avanzados                                  |               | x                |               |          |                              |
| Activar la<br>exportación<br>automática de<br>datos                          |               | x                |               |          |                              |
| Determinar los<br>ajustes para la<br>exportación de<br>datos                 | x             |                  |               |          |                              |
| Configurar los<br>ajustes de<br>diagnóstico                                  |               | x                | х             | х        |                              |
| Gestión de bases<br>datos                                                    | х             |                  |               |          |                              |
| Acceso a datos<br>global                                                     | х             | х                | х             |          |                              |
| Acceso a datos<br>local                                                      | х             | х                | х             | х        | х                            |
| Gestionar los<br>sensores<br>conectados<br>(incluida la<br>desactivación)    |               | х                | х             |          |                              |
| Gestionar la<br>información de<br>licencia                                   | х             |                  |               |          |                              |
| Gestionar los<br>sensores no<br>conectados<br>(incluida la<br>desactivación) |               | x                |               |          |                              |
| Gestionar las<br>soluciones de<br>referencia                                 |               | x                | x             |          |                              |

|                                                                                                    | Administrador | Experto/servicio | Mantenimiento | Operador | Usuario con<br>restricciones |
|----------------------------------------------------------------------------------------------------|---------------|------------------|---------------|----------|------------------------------|
| Escanear las<br>pruebas y los<br>equipos de<br>inspección con<br>código de<br>barras <sup>1)</sup> |               |                  |               |          | x                            |
| Gestionar las<br>plantillas del<br>sensor                                                          |               | x                |               |          |                              |
| Medir                                                                                              |               | х                | х             | х        | x <sup>2)</sup>              |
| Configurar el<br>lector de códigos<br>de barras                                                    |               | x                |               |          |                              |
| Configurar el<br>indicador                                                                         | х             | х                | х             |          |                              |
| Establecer la<br>configuración<br>maestro-esclavo                                                  | x             |                  |               |          |                              |
| Configurar la<br>conexión al<br>W@M Portal                                                         | x             |                  |               |          |                              |
| Utilizar la<br>configuración<br>maestro-esclavo                                                    |               | x                | х             | х        |                              |
| Configurar la<br>conexión al<br>W@M Portal                                                         |               | x                | х             | х        |                              |
| Administración<br>de usuarios                                                                      | х             |                  |               |          |                              |
| Visualizar y<br>exportar<br>resultados                                                             |               | x                | х             |          |                              |
| Visualizar el<br>registro de<br>auditoría                                                          |               | x                | x             |          |                              |
| Visualizar la<br>información del<br>sensor                                                         |               | x                | x             | x        | X                            |

1) 2)

Los ajustes de calibración están bloqueados Solo se puede medir con el método de medición predefinido

#### Instalación 4

El manual de instrucciones BA01134C (MemoLink) ofrece información sobre cómo l i instalar las cajas de empalme y realizar las conexiones eléctricas del sensor MemoLink.

#### 4.1 Requisitos del sistema

Requisitos del sistema para instalar y utilizar Memobase Plus:

| Requisitos del sistema         |                                                                                                    |
|--------------------------------|----------------------------------------------------------------------------------------------------|
| Sistema operativo              | Windows 7 Service Pack 1 (32 y 64 bits)<br>Windows 10 (32 y 64 bits)                                                                                                    |
| Monitor                        | Al menos 1280x1024 píxeles, apto también para pantallas táctiles                                                                                                    |
| Procesador                     | Velocidad de reloj mínima de 1 GHz<br>Máquinas virtuales no permitidas                                                                                                    |
| Memoria libre en el disco duro | Por lo menos 3 GB para el programa y la base de datos                                                                                                    |
| RAM                            | 1 GB                                                                                                    |
| USB                            | Por lo menos una interfaz USB de tipo A<br>Por lo menos USB 2.0                                                                                                    |
| Lector de códigos de barras    | Interfaces compatibles:<br>Interfaz USB-HID<br>Interfaz USB-COM                                                                                                    |
|                                | La interfaz debe configurarse en el lector de códigos de barras.                                                                                                    |
|                                | Resolución mínima:<br>0,254 mm (10,0 mil)                                                                                                    |
| Otros                          | <ul> <li>Unidad de CD/DVD o acceso a internet para la instalación de programas</li> <li>Adobe Reader</li> <li>Driver de la impresora</li> <li>Microsoft .NET Framework 4.7</li> </ul> |

#### 4.2 Instalación del software

#### 4.2.1 Asistente de instalación

El asistente de instalación comprende las siguientes funciones:

- Instalación paso a paso del software Memobase Plus
- Función de actualización del software Memobase Plus.
- ▶ Para actualizar su software Memobase Plus, también debería iniciar el asistente de instalación.

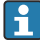

No es posible la instalación en una máquina virtual. Es necesario contar con derechos de administrador para iniciar la instalación. Si surgen problemas durante la instalación, póngase en contacto con el administrador de su sistema.

Cuando el software se haya instalado correctamente, conecte el cable USB y la caja de empalmes del sensor MemoLink al ordenador.

1. Durante la instalación, siga las instrucciones paso a paso.

- 2. Para continuar con la instalación, seleccione Siguiente.
- 3. Para retroceder al paso de instalación anterior (siempre que sea posible), seleccione **Atrás**.
- 4. Para cancelar la instalación, seleccione Cancelar.

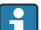

### Información de la licencia de Windows:

Si la información de la licencia no se conserva tras la instalación, proceda de la siguiente forma:

- Después de la instalación, haga clic derecho en el icono de Memobase Plus del escritorio: "Ejecutar como administrador".
- Vuelva a introducir la información de la licencia.
- Reinicie Memobase Plus.
   Ahora debería conservarse la información de la licencia.

#### 4.2.2 Instalar Memobase Plus

- Inserte el DVD en su unidad de CD/DVD. El proceso de instalación se inicia automáticamente si se ha activado la función Arranque automático. Si la función Arranque automático no está activada, inicie el programa Setup.exe en el directorio raíz del DVD.
- 2. Siga las instrucciones que se muestran.
- Para una instalación en servidor central, póngase en contacto con su departamento informático.

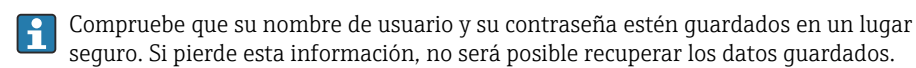

- Inserte el DVD en su unidad de CD/DVD. El proceso de instalación se inicia automáticamente si se ha activado la función Arranque automático. Si la función Arranque automático no está activada, inicie el programa Setup.exe en el directorio raíz del DVD.
- 2. Siga las instrucciones que se muestran.
- Para una instalación en servidor central, póngase en contacto con su departamento informático.
- Compruebe que su nombre de usuario y su contraseña estén guardados en un lugar seguro. Si pierde esta información, no será posible recuperar los datos guardados.

### 4.2.3 Activar la licencia

Las funciones de Memobase Plus que independientes del sensor, por ejemplo, la administración de usuarios, están disponibles tras la instalación.

Para poder utilizar toda la gama de funciones de la versión Memobase Plus que ha adquirido, registre su licencia en internet. Esto se puede hacer desde el PC o tableta con Windows en los que instaló el software o en cualquier otro PC o tableta con Windows con acceso a internet.

Para ello, necesita el número de serie y la clave de licencia que aparecen en el anverso de la carátula del DVD.

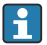

1 -

Si desea introducir una nueva clave de licencia para ampliar una licencia temporal, por ejemplo, siga los mismos pasos que para activar una licencia nueva. El software no requiere reinstalación, y la base de datos se mantiene y sigue en funcionamiento.

1. En el paso 1, introduzca el número de serie y la clave de licencia.

| Serial number                                                                                                    |                                                                                                    | K90                                                                              | 00105GYY                                       |                    |      |      |
|----------------------------------------------------------------------------------------------------|----------------------------------------------------------------------------------------------------|----------------------------------------------------------------------------------|------------------------------------------------|--------------------|------|------|
| License key                                                                                                    | CAA8                                                                                                    | 6DC7                                                                             | 40DB                                           | 9E74               | 2567 | 83A3 |
|                                                                                                    |                                                                                                    |                                                                                  |                                                |                    |      |      |
| With internet access on this c<br>Save the activation code to cl<br>Mithout internet access on thi<br>Please use another PC and r<br>n both cases you will receive                    | omputer:<br>ipboard. Click on the following<br>s computer:<br>igister under <u>https://www.softv</u><br>an unlock code. Enter the unlo | l <u>link</u> to register the<br><u>vare-products end</u><br>pock code in step 3 | e software onlin<br>r <u>ess.com/Men</u><br>i. | ie.<br>iobasePlus. |      |      |
| With internet access on this c<br>Save the activation code to c1<br>Without internet access on thi<br>Please use another PC and r<br>n both cases you will receive                    | omputer:<br>ipboard. Click on the following<br>s computer:<br>rgister under <u>https://www.softv</u><br>an unlock code. Enter the unio | g <u>link</u> to register the<br>vare-products end<br>ock code in step 3         | e software onlin<br><u>ress.com/Men</u><br>I   | ie.<br>iobasePlus. |      |      |
| With internet access on this c<br>Save the activation code to cl<br>Without internet access on the<br>Please use another PC and r<br>n both cases you will receive<br>Activation code | omputer:<br>ipboard: Click on the following<br>s computer:<br>gister under <u>https://www.softv</u><br>an unlock.code. Enter the unk   | g <u>link</u> to register the<br>ware-products end<br>bock code in step 3        | e software onlin<br>ir <u>ess.com/Men</u><br>i | ie.<br>iobasePlus  |      |      |

2. Haga clic sobre OK.

L-

- └ Se genera el código de activación.
- 3. Siga las instrucciones que se muestran. Puede copiar el código de activación al portapapeles mediante el botón **Copy to clipboard**.

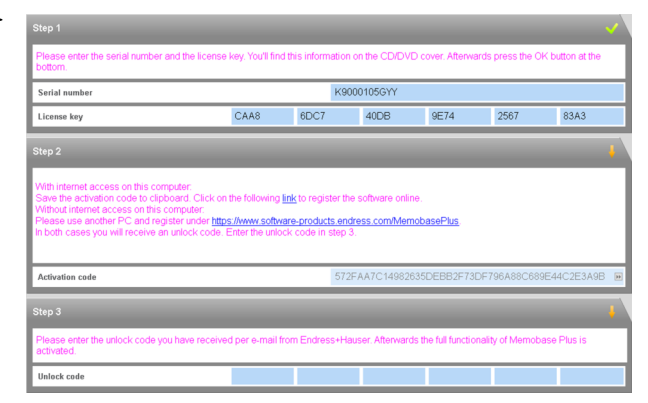

- 4. En el paso 2, haga clic en el enlace.
  - 🕒 El programa abre una ventana de activación de software.
- 5. Introduzca su código de activación y siga las instrucciones que se muestran. Si ha copiado el código de activación al portapapeles, puede pegarlo mediante la combinación de teclas CTRL + V.

L---

6. Introduzca el código de activación en el campo **Unlock code**. Endress+Hauser le habrá enviado este código a la dirección de correo electrónico que usted proporcionó.

| Please enter the serial numbe<br>bottom.                                                                                                    | r and the license key. You'll fin                                                                                                    | d this information                                                                  | on the CD/DVD of                                                                    | over. Afterward:                       | s press the OK                | button at the            |
|----------------------------------------------------------------------------------------------------|----------------------------------------------------------------------------------------------------|-------------------------------------------------------------------------------------|-------------------------------------------------------------------------------------|----------------------------------------|-------------------------------|--------------------------|
| Serial number                                                                                                    |                                                                                                    | K90                                                                                 | 00105GYY                                                                            |                                        |                               |                          |
| License key                                                                                                    | CAA8                                                                                                    | 6DC7                                                                                | 40DB                                                                                | 9E74                                   | 2567                          | 83A3                     |
|                                                                                                    |                                                                                                    |                                                                                     |                                                                                     |                                        |                               |                          |
| With internet access on this co<br>Save the activation code to cli                                                                                                    | omputer:<br>pboard, Click on the following                                                                                                    | link to register th                                                                 | e software online.                                                                  |                                        |                               |                          |
| With internet access on this co<br>Save the activation code to cl<br>Without internet access on this<br>Please use another PC and re<br>n both cases you will receive                                                                            | omputer:<br>pboard. Click on the following<br>s computer:<br>agister under <u>https://www.softw</u><br>an unlock code. Enter the unk                                                                                                    | <u>link</u> to register th<br>are-products.en<br>ck code in step                    | e software online.<br>iress.com/Memob<br>3.                                         | asePlus                                |                               |                          |
| With internet access on this cc<br>Save the activation code to cl<br>Mithout internet access on this<br>Please use another PC and re<br>n both cases you will receive<br>Activation code                                                         | emputer:<br>pboard. Click on the following<br>s computer:<br>gister under <u>https://www.softw</u><br>an unlock code. Enter the unk                                                                                                    | link to register th<br>are-products en-<br>ck code in step<br>572                   | e software online.<br>Iress.com/Memot<br>3.<br>FAA7C14982635                        | b <mark>asePlus.</mark><br>5DEBB2F73DF | 796A88C689E                   |                          |
| With internet access on this cc<br>Save the activation code to cl<br>without internet access on the<br>Please use another P.C and r<br>in both cases you will receive<br>Activation code                                                         | omputer:<br>phoand. Click on the following<br>is computer:<br>gigister under <u>https://www.softr</u><br>gigister under <u>https://www.softr</u><br>gigister under <u>https://www.softr<br/>gigister under <u>https://www.softr</u><br/>gigister under <u>https://www.softr<br/>gigister under <u>https://www.softr<br/>gigister under <u>https://wwww</u></u></u></u></u></u></u></u></u></u></u></u></u></u></u></u></u></u></u></u></u></u></u></u></u></u></u></u></u></u></u> | link to register th<br>are-products end<br>ck code in step<br>572                   | e software online.<br>fress.com/Memot<br>3.<br>FAA7C14982635                        | asePlus<br>SDEBB2F73DF                 | 796A88C689E                   | :44C2E3A9B               |
| With internet access on this cc<br>Save the activation code to cl<br>Without internet access on this<br>Please use another PC and ra<br>n both cases you will receive<br>Activation code<br>Step 3<br>Please enter the unlock code<br>activated. | omputer:<br>pboard. Click on the following<br>computer:<br>ng ister under <u>https://www.softw</u><br>ng undock.code. Enter the unic                                                                                                    | link to register th<br>are-products en-<br>ck code in step<br>572<br>rom Endress+Hi | e software online.<br>tress com/Memob<br>3.<br>FAA7C1498263t<br>suser. Afterwards t | DasePlus<br>DEB82F73DF                 | 796A88C689E<br>ity of Memobas | 544C2E3A9B<br>Se Plus is |

- 7. Haga clic sobre OK.
  - → Ahora ya puede acceder a la gama de funciones de la licencia Memobase Plus que ha adquirido.

Puede ver sus licencias Memobase Plus activadas en **SETUP** > **LICENSE** > **Features** en el **Active features**.

| Active features            |                                                |  |
|----------------------------|------------------------------------------------|--|
| Select one or more feature | ures to remove the corresponding license keys. |  |
| Feature                    | License key Valid until                        |  |
| Memobase Plus (basic)      | CAA8 6DC7 40DB 9E74 2567 83A3 Unlimited        |  |
| Pharma Conformity          | 18A6 7E65 B7B7 49DB 4B8E B117 Unlimited        |  |
| Advanced Diagnostics       | DACC 5060 5450 E7E7 5AFD 8D39 Unlimited        |  |
|                            |                                                |  |
|                            |                                                |  |
|                            |                                                |  |

### 4.3 Actualización del software

El asistente de instalación del software Memobase Plus contiene una función para actualizar el software Memobase Plus.

Por lo tanto, si desea actualizar su software Memobase Plus, debería iniciar también el asistente de instalación. Siga las instrucciones del asistente de instalación, véase la sección "Instalar el software".

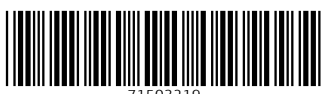

71503219

## www.addresses.endress.com

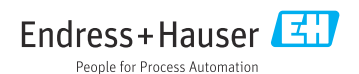